# Vexalign

# LexAlign Demo Guide

LexAlign PBC 3616 Far West Blvd, STE 117-425 Austin, TX 78731 lexalign.com

Copyright © 2023 LexAlign PBC

1

# Purpose

The purpose of this document is to provide a demo guide to the FIS team to help them learn how to demo the LexAlign solution.

# Introduction (Start Demo)

### After introductions and discovery discussion:

The demo will show you how the LexAlign solution automates the onsite audit process and provides you with the records that demonstrate risk management.

We're now going to look at the LexAlign solution starting with what you, as the Financial Institution have access to.

We'll then take a look at how your customers experience the LexAlign solution.

# LexAlign Institution Dashboard

The data you are seeing is from a real LexAlign customer, we've anonymized the data to protect the innocent.

Let's start by reviewing the Dashboard navigation elements.

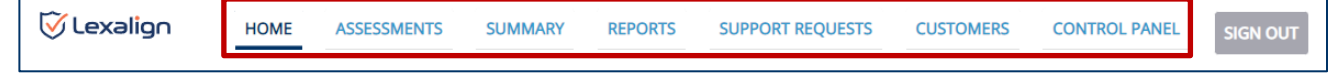

- Home: displays information about LexAlign Diagnostics by Cycle and Cohort.
- Assessments: displays a list of customers, tracking high level status and results on a per customer basis.
- Summary: summarizes common issues, trends, and completion status across customers.
- **Reports:** provides downloadable reports by completion status, risk factors, and customer actions.
- Support Requests: shows the requests for support from customers.
- **Customers:** displays a list of all customers in the LexAlign System.
- Control Panel: enables configuration and set up; it is only visible for certain roles.

Now we'll look at each of these in a little more detail.

### HOME

The Home Page provides information about LexAlign Diagnostics by Cycle and Cohort. This is your view of progress as a Cycle is executing through each Cohort.

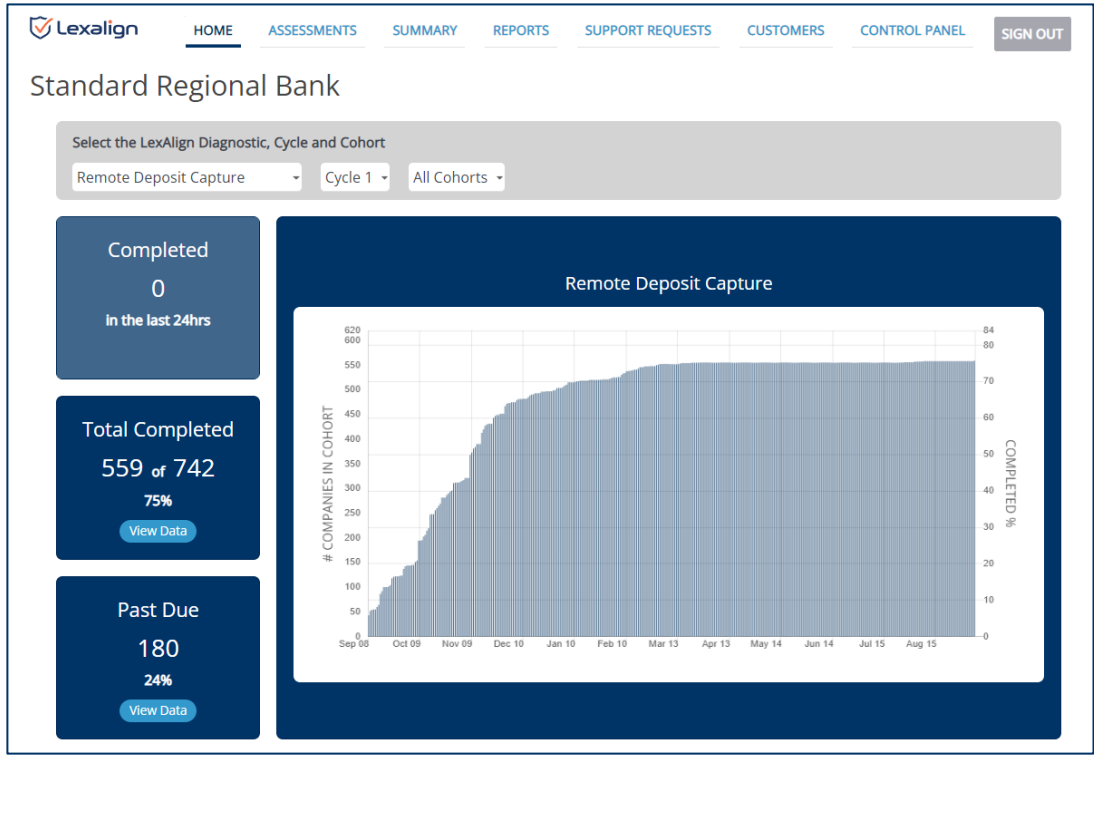

### ASSESSMENTS

The Assessments Page replaces and improves upon the spreadsheets you've been using, especially for the burdensome task of tracking completion status. With LexAlign, it is all automated.

You can filter the list in a number of ways to define what you would like to see displayed on the table. After making your selections, click on the "**APPLY**" button.

| 🗑 Lexalign               | HOME            | ASSES    | SMENTS       | s      | UMMARY RE                             | EPORTS       | SUPPO       | ORT REQUESTS        | S CUSTON                       | IERS CONTROL P                                              | ANEL           | SIGN OUT         |
|--------------------------|-----------------|----------|--------------|--------|---------------------------------------|--------------|-------------|---------------------|--------------------------------|-------------------------------------------------------------|----------------|------------------|
| Sunshine I               | Regio           | nal Ba   | ank          |        |                                       |              |             |                     |                                |                                                             |                |                  |
| LexAlign Diagnostic      |                 | •        | Cycle<br>All |        | Cohort<br>All                         | Com<br>• All | pletion Sta | itus A              | Activation Status<br>Activated | Email Status<br>~ All                                       | i              | •                |
| Search by Customers      |                 |          |              |        | APPLY RES                             | БЕТ          |             |                     |                                | SOR                                                         | T COLUMN       | IS <u>Export</u> |
| Customer 🕄               | Email<br>Status | IRR 🕄    | Cycle        | Cohort | Diagnostic                            | DPD          | Progress    | Confidence<br>Level | Last<br>Completed              | Compliance Essentials                                       | LEXA<br>Rating | Risk<br>Factors  |
| HH Golf Academy,<br>Inc. | Missing         | Medium   | 1            | 1      | Security for<br>Electronic<br>Banking | -363         | 100%        | 98%                 | 4/3/23                         | Audit Report & Action<br>Plan (4/3/23)<br>Policy (4/3/23)   | 2              | 6                |
| <u>KB Timeshares LLC</u> | Link<br>Clicked | Moderate | 1            | 1      | Remote Deposit<br>Capture             | -358         | 100%        | 97%                 | 3/29/23                        | Audit Report & Action<br>Plan (3/25/23)<br>Policy (3/29/23) | 3              | 19               |

You can also sort each of the columns.

| 🗑 Lexalign                                        | HOME            | ASSES    | SMENT        | s s    | UMMARY                                | REPORTS             | SUPPO        | ORT REQUEST         | CUSTO             | MERS CONTROL P/                                             | ANEL           | SIGN OUT        |
|---------------------------------------------------|-----------------|----------|--------------|--------|---------------------------------------|---------------------|--------------|---------------------|-------------------|-------------------------------------------------------------|----------------|-----------------|
| Sunshine I                                        | Regio           | nal Ba   | ank          |        |                                       |                     |              |                     |                   |                                                             |                |                 |
| LexAlign Diagnostic<br>All<br>Search by Customers |                 | •        | Cycle<br>All |        | Cohort<br>All<br>APPLY R              | Con<br>All<br>RESET | npletion Sta | atus<br>•           | Activation Status | s Email Status<br>~ All                                     | T COLUMN       | TS Expor        |
| Customer                                          | Email<br>Status | IRR 🕄    | Cycle        | Cohort | Diagnostic                            | : DPD               | Progress     | Confidence<br>Level | Last<br>Completed | Compliance Essentials                                       | LEXA<br>Rating | Risk<br>Factors |
| <u>HH Golf Academy,</u><br>Inc.                   | Missing         | Medium   | 1            | 1      | Security for<br>Electronic<br>Banking | -363                | 100%         | 98%                 | 4/3/23            | Audit Report & Action<br>Plan (4/3/23)<br>Policy (4/3/23)   | 2              | 6               |
| <u>KB Timeshares LLC</u>                          | Link<br>Clicked | Moderate | 1            | 1      | Remote Depo<br>Capture                | sit -358            | 100%         | 97%                 | 3/29/23           | Audit Report & Action<br>Plan (3/25/23)<br>Policy (3/29/23) | 3              | 19              |

Sort Columns allow you to create your desired view of the data.

| Vexalign Home               |                    |                             | CONTROL PANEL SIGN OUT       |
|-----------------------------|--------------------|-----------------------------|------------------------------|
|                             | Sort               |                             | ^                            |
| Sunshine Regiona            |                    |                             |                              |
| -                           | Column             | Order                       |                              |
| LexAlign Diagnostic         | Sort By Customer • | A to Z - 🔍 🗘 🗸              | Email Status                 |
| All                         |                    |                             | All -                        |
|                             | Then By Cohort •   | Smallest to Largest         |                              |
|                             | Then By Progress   | Smallest to Largest 🗸 🗸 🕄 🗙 | SORT COLUMNS Export          |
| Email                       | •                  |                             | LEVA Diek                    |
| Customer 🕄 Status IRF       |                    |                             | ce Essentials Rating Factors |
| HH Golf Academy, Missing Me |                    | CLOSE SAVE                  | oort & Action 2 6            |
| Inc.                        |                    |                             | (23)                         |

Let's take a look at the data included on the Assessments Page:

**Customer:** Customer names with a link to more detailed information about each customer's Assessments.

**Email Status:** The LexAlign platform automatically emails the customers to inform them of the expectations and deadlines for completing an Assessment. These email notifications are configurable. This column shows the status of those emails. A "Link Clicked" means the customer accessed their unique dashboard. It also indicates if an email address is missing or is bad (bounced).

**IRR (Internal Risk Rating):** You can add your Internal Risk Rating to the LexAlign dashboard if you have one. It is an optional field that can be included in your data import.

**Cycle:** This is the activation and launch (including email messaging) for a given Diagnostic (e.g., Security for Electronic Banking) to a given set of customers, with due dates. The Cycle is typically annual. During the Cycle, any completed Assessment is attributed to that Cycle for purposes of aggregate analysis, completion percentages, risk factor reporting, etc. When a new Cycle is launched, it's no longer possible to add Assessments to an older Cycle.

**Cohort:** Cohorts are groupings of customers. You can divide your customers into cohorts for launch management and reporting.

**Diagnostic:** Shows the LexAlign Diagnostic for which the row displays status data for the customer.

**DPD (Days Past Due):** Numbers in red show the number of days the customer is past due for completing an Assessment based on the due date assigned to them. Negative numbers indicate the number of days until the next Assessment is due.

**Progress:** Indicates the customer's progress in completing the current Assessment.

**Confidence Level:** This is one of the things that makes our automated approach superior and is intended to indicate the validity or reliability of the customer's self-assessment, as an additional risk factor. It is essentially a consistency calculation on the information collected in the Assessment.

Lower confidence levels indicate inconsistent and/or incomplete information was obtained during the Assessment.

Last Completed: Indicates the date the last Assessment was completed.

**Compliance Essentials:** Shows the set of Compliance Essentials created by the LexAlign platform for the customer upon its completion of the Assessment. It also identifies whether and when a customer accessed a given Compliance Essential. And it is an indication of how engaged the customer is in taking the next steps after completing the Assessment. We've seen over 90% of customers open their Audit Report & Action Plan and 80% open their Policy packet.

**LEXA Rating:** Proprietary risk rating based on LexAlign's unique data set captured by the Assessments. The LEXA Rating is derived by comparing the combined weight of Risk Factors identified in the Assessment with the maximum Risk Factor weight possible. The assignment of Risk Factor weights is based on the significance of a given Risk Factor in regulatory guidance or law, as adjusted based on input from experts and industry veterans, and as such are subject to change.

**Risk Factors:** Indicates the number of Risk Factors identified in the Assessment. A Risk Factor means the customer's practices represent an avoidable risk of fraud, data breach, theft, or loss based on the relevant Federal regulatory guidance.

### Now let's take a look at an individual customer.

| 🗑 Lexalign        | HOME          | ASSESSMENTS    | SUMMARY          | REPORTS | SUPPOR    | T REQUESTS   | CUSTOMERS     | CONTROL PANEL           | SIGN OUT      |
|-------------------|---------------|----------------|------------------|---------|-----------|--------------|---------------|-------------------------|---------------|
| Sunshine R        | egional       | Bank           |                  |         |           |              |               |                         |               |
| kb                |               |                | ٩                |         |           |              |               |                         | <u>Export</u> |
| Customer Name 📥   | Customer ID 🔺 | Contact Email  | •                | z       | ip Code 🔺 | Remote Depos | sit Capture 🔺 | Security for Electronic | Banking 📥     |
| KB Timeshares LLC | 1             | trevor+KBtimes | hares@lexalign.o | :om 2   | 3247      | Activated    |               | Activated               |               |

### Snapshot

The first part of the customer page provides a high-level snapshot with the ability to edit the contact information. Here you can see a summary of things like the number of Risk Factors and Risk Alerts from the current Assessment.

| C Lexalign HOME AS  | SSESSMENTS SUMMARY KB TIMESHARES LLC | REPORTS SUPPORT REQUESTS          | CUSTOMERS | CONTROL PANEL | SIGN OUT |
|---------------------|--------------------------------------|-----------------------------------|-----------|---------------|----------|
| Standard Regional I | Bank                                 | -                                 |           | _             |          |
| Snapshot 🧉          |                                      |                                   |           |               |          |
| Account Name:       | KB Timeshares LLC                    | <b>9</b> Institution Risk Rating: | Moderate  |               |          |
| Account Id:         | 1                                    | Diagnostics Activated:            | 2         |               |          |
| Contact Email:      | trevor+KBtimeshares@lexalign.com     | Diagnostics Deactivated:          | 0         |               |          |
| Contact Name:       | Kathryn Bunn                         | Diagnostics Completed:            | 2         |               |          |
| Company Name:       | KB Timeshares LLC                    | Diagnostics Past Due:             | 0         |               |          |
| Street 1:           | Tommie Port                          | Risk Factors Identified:          | 20        |               |          |
| Street 2:           | Somer Vista                          | Risk Alerts:                      | 0         |               |          |
| City:               | Hillstown                            |                                   |           |               |          |
| State:              | Alaska                               |                                   |           |               |          |
| Zip Code:           | 23247                                |                                   |           |               |          |

# Diagnostics

The Diagnostics section of the customer page lists the LexAlign Diagnostics available to the customer with status information for the current Cycle.

| 장 Lexalign            | HOME                                                        | ASSESSMENTS                                          | SUMMARY                   | KB TIMESHARES LLC | REPORTS                | SUPPORT REQUESTS                                                                               | CUSTOMERS                                                             | CONTROL PANEL | SIGN OUT |
|-----------------------|-------------------------------------------------------------|------------------------------------------------------|---------------------------|-------------------|------------------------|------------------------------------------------------------------------------------------------|-----------------------------------------------------------------------|---------------|----------|
| Sunshine F            | Regional                                                    | Bank                                                 |                           |                   |                        |                                                                                                |                                                                       |               |          |
| Snapshot 🧧            | ĩ                                                           |                                                      |                           |                   |                        |                                                                                                |                                                                       |               |          |
| Ac<br>C<br>Contac     | ccount Name<br>Account Id<br>Contact Email<br>ct First Name | : KB Timesl<br>: 1<br>: trevor+KE<br>: Kathryn       | hares LLC<br>Btimeshares@ | ହlexalign.com     | 🕄 lı<br>[<br>Dia<br>Di | nstitution Risk Rating<br>Diagnostics Activated<br>gnostics Deactivated<br>agnostics Completed | g: Moderate<br>d: 2<br>d: 0<br>d: 2                                   |               |          |
| Conta<br>Cor          | ct Last Name<br>mpany Name<br>Street 1                      | : Bunn<br>: KB Timesl<br>: Tommie F                  | hares LLC<br>Port         |                   | R                      | Diagnostics Past Due<br>isk Factors Identified<br>Risk Alerts                                  | e: 0<br>d: 47<br>s: 5                                                 |               |          |
|                       | Street 2<br>City<br>State<br>Zip Code                       | : Somer Vis<br>: Hillstown<br>: Pennsylva<br>: 23247 | ania                      |                   |                        |                                                                                                |                                                                       |               |          |
| Diagnostics           |                                                             |                                                      |                           |                   |                        |                                                                                                |                                                                       |               |          |
| Diagnostic            |                                                             |                                                      | Activation Statu          | is Cyc            | le Cycle I             | Due Date S                                                                                     | Status                                                                |               | Cohort   |
| Remote Deposit Cap    | oture                                                       |                                                      | Activated Descrivate      | : 1               | 9/29/21                | E<br>L                                                                                         | Risk Factors Count: 19<br>exa Rating: Group 3 of                      | <u>5</u>      | 1        |
| Security for Electron | ic Banking                                                  |                                                      | Activated Descrivate      | . 1               | 8/2/22                 | 2<br><u>F</u><br>I                                                                             | Completed: 3/8/23<br>Risk Factors Count: 28<br>exa Ratino: Group 5 of | 5             | 1        |

### Assessments

### Scroll through this section and explain:

The Assessments section of the customer page contains details about the Assessment as well as the ability to add notes regarding customer interactions. You may also use the **Send Notification** button for new customers added mid-Cycle, after the last Cohort has launched.

| Assessments Detail: Remo                                                            | te Deposit Capture                                                                                             |                                                                                                    |                                                                                                 |
|-------------------------------------------------------------------------------------|----------------------------------------------------------------------------------------------------|----------------------------------------------------------------------------------------------------|-------------------------------------------------------------------------------------------------|
| Cycle 1 10/13/22 <u>All Risk Factors</u>                                            | Shared Assessment Data Forward Projections                                                                     |                                                                                                    |                                                                                                 |
| Status: Completed 10/13/22<br>Confidence Level: 98% 3<br>LEXA Rating: Group 4 of 5  |                                                                                                    | Notes:<br>- Other note for this company ~ Mauro Picó<br>- Sent email with link. ~ Mauro Picó - 3/21/2 | - 8/8/22 06:27 PM<br>2 12:27 PM                                                                 |
| Risk Factors: 19<br>Current LEXA Rating: Group 4 of 5 🕏<br>Current Risk Factors: 19 |                                                                                                    | Use this space for notes                                                                              | D NOTES SEND NOTIFICATION REPORT                                                                |
| Shared Assessment Data                                                              | Detail                                                                                                    | Forward Projections                                                                                   | Detail                                                                                          |
| No. of devices                                                                      | 5 or more                                                                                                    | Daily deposit level                                                                                   | <ul> <li>Daily deposits to DECREASE to a new<br/>steady level</li> </ul>                        |
| Device types                                                                        | <ul> <li>At least 2 RDC devices are standalone; the<br/>others are integrated in POS system</li> </ul>         | Daily deposit amounts relative to current limit                                                       | <ul> <li>High daily deposit amounts will OFTEN<br/>EXCEED current high deposit limit</li> </ul> |
| RDC device serial number(s)                                                         | Unable to locate one or more                                                                                   | Expectation re: regular spikes in daily deposits                                                      | <ul> <li>NO expectation of weekly or monthly</li> </ul>                                         |
| RDC Administrator                                                                   | None (see Risk Factor)                                                                                         |                                                                                                    | spikes in daily deposits                                                                        |
| Check retention                                                                     | Between 31 and 40 days after deposit                                                                           |                                                                                                    |                                                                                                 |
| Check disposal                                                                      | Some checks not destroyed                                                                                      |                                                                                                    |                                                                                                 |
| Device issue                                                                        | At least one scanner not printing on<br>checks                                                                 |                                                                                                    |                                                                                                 |
| Legal/Compliance                                                                    | <ul> <li>Customer not confident it's meeting<br/>bank's expectations for check handling<br/>and RDC</li> </ul> |                                                                                                    |                                                                                                 |

### Users

The Users section of the customer page allows you to add or remove users for the selected customer. It also allows you to resend the activation email if the customer requests it.

| Lexalign                                                                                     | HOME                                                           | ASSESSMENTS                                                                                | SUMMARI                      | KB TIMES                     | SHARES LLC                                   | REPORTS                                     | SUPPORT REQUESTS      | CUSTO                       | MERS      | CONTROL PANEL  | SIGN OUT |
|----------------------------------------------------------------------------------------------|----------------------------------------------------------------|--------------------------------------------------------------------------------------------|------------------------------|------------------------------|----------------------------------------------|---------------------------------------------|-----------------------|-----------------------------|-----------|----------------|----------|
| unshine F                                                                                    | Regiona                                                        | Bank                                                                                       |                              |                              |                                              |                                             |                       |                             |           |                |          |
| Conta                                                                                        | ct Last Name                                                   | : Bunn                                                                                     |                              |                              |                                              | Diag                                        | nostics Past Due:     | 0                           |           |                |          |
| Сог                                                                                          | mpany Name                                                     | : KB Timesł                                                                                | hares LLC                    |                              |                                              | Risk F                                      | actors Identified:    | 47                          |           |                |          |
|                                                                                              | Street 1                                                       | : Tommie P                                                                                 | ort                          |                              |                                              |                                             | Risk Alerts:          | 5                           |           |                |          |
|                                                                                              | Street 2                                                       | : Somer Vis                                                                                | sta                          |                              |                                              |                                             |                       |                             |           |                |          |
|                                                                                              | City                                                           | : Hillstown                                                                                |                              |                              |                                              |                                             |                       |                             |           |                |          |
|                                                                                              | State                                                          | : Pennsylva                                                                                | ania                         |                              |                                              |                                             |                       |                             |           |                |          |
|                                                                                              | Zip Code                                                       | : 23247                                                                                    |                              |                              |                                              |                                             |                       |                             |           |                |          |
|                                                                                              |                                                                |                                                                                            |                              |                              |                                              |                                             |                       |                             |           |                |          |
| Diagnostics                                                                                  | Detail: Sec                                                    | urity for Ele                                                                              | ctronic B                    | anking                       |                                              |                                             |                       |                             |           |                |          |
| Diagnostics<br>Assessments<br>Assessments                                                    | Detail: Sec<br>Detail: Ren                                     | urity for Ele<br>note Deposi                                                               | ctronic B<br>it Capture      | anking<br>e                  |                                              |                                             |                       |                             |           |                |          |
| Diagnostics<br>Assessments<br>Assessments<br>Users                                           | Detail: Sec<br>Detail: Ren                                     | urity for Ele                                                                              | ctronic B<br>it Capture      | anking<br>e                  |                                              |                                             |                       |                             |           |                |          |
| Diagnostics<br>Assessments<br>Assessments<br>Jsers<br>Add new u                              | Detail: Sec<br>Detail: Ren                                     | urity for Ele                                                                              | ctronic B<br>it Capture      | anking<br>e                  |                                              |                                             |                       |                             |           |                |          |
| Diagnostics<br>Assessments<br>Assessments<br>Jsers<br>Add new u<br>First Name                | Detail: Sec<br>Detail: Ren<br>Iser                             | urity for Elennote Deposi                                                                  | ctronic B<br>it Capture      | anking<br>e<br>:mail Address |                                              | SUBMIT                                      |                       |                             |           |                |          |
| Diagnostics<br>Assessments<br>Assessments<br>Jsers<br>Add new u<br>First Name<br>Name        | Detail: Sect<br>Detail: Ren<br>Iser                            | urity for Ele<br>note Deposi<br>ast Name<br>ddress                                         | ctronic B<br>it Capture      | anking<br>e<br>mail Address  | Email Status                                 | SUBMIT                                      |                       | Actions                     |           |                |          |
| Diagnostics<br>Assessments<br>Assessments<br>Jsers<br>Add new u<br>First Name<br>Carl Secure | Detail: Sec<br>Detail: Ren<br>Iser<br>L<br>Email A             | urity for Ele<br>note Deposi<br>ast Name<br>ddress                                         | ctronic B<br>it Capture      | anking<br>e<br>mail Address  | Email Status<br>Link Clicked                 | SUBMIT<br>Added<br>On 5/30/22               | 2 2:53PM              | Actions Remove              | Resend Ar | tivation Email |          |
| Diagnostics Assessments Assessments Jsers Add new u First Name Carl Secure Kathryn Bunn      | Detail: Sect<br>Detail: Ren<br>Iser<br>L<br>Email A<br>trevor+ | urity for Ele<br>note Deposi<br>ast Name<br>ddress<br>kb2@lexalign.com<br>kbtimeshares@lex | ctronic B<br>it Capture<br>E | anking<br>e<br>imall Address | Email Status<br>Link Clicked<br>Link Clicked | SUBMIT<br>Added<br>On 5/30/2:<br>On 5/27/2: | 2 2:53PM<br>2 10:58AM | Actions<br>Remove<br>Remove | Resend Ar | tivation Email |          |

Now we'll look at the **SUMMARY** page where we can see trends across all customers.

### **SUMMARY**

The Summary Page demonstrates your Risk Management and Support.

It can also help you prioritize remedial actions based on the greatest potential impact.

The information is presented by LexAlign Diagnostic.

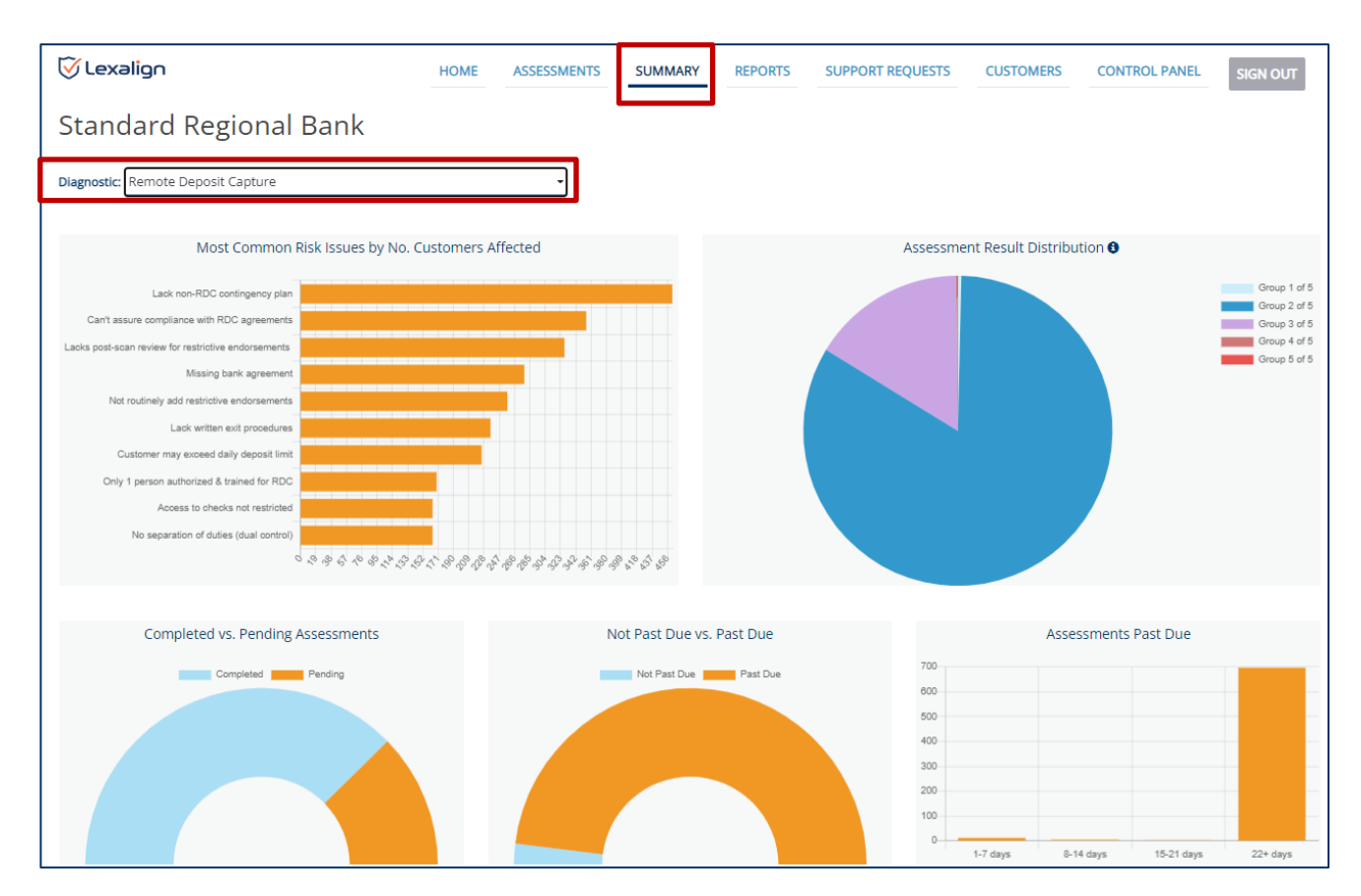

Let's take a look at the Summary charts.

### **Summary Charts**

The **Most Common Risk Issues by Number of Customers Affected** chart shows the most common Risk Issues across customers' completed Assessments in the current cycle. This is the information you can use to prioritize remedial actions based on the greatest potential impact.

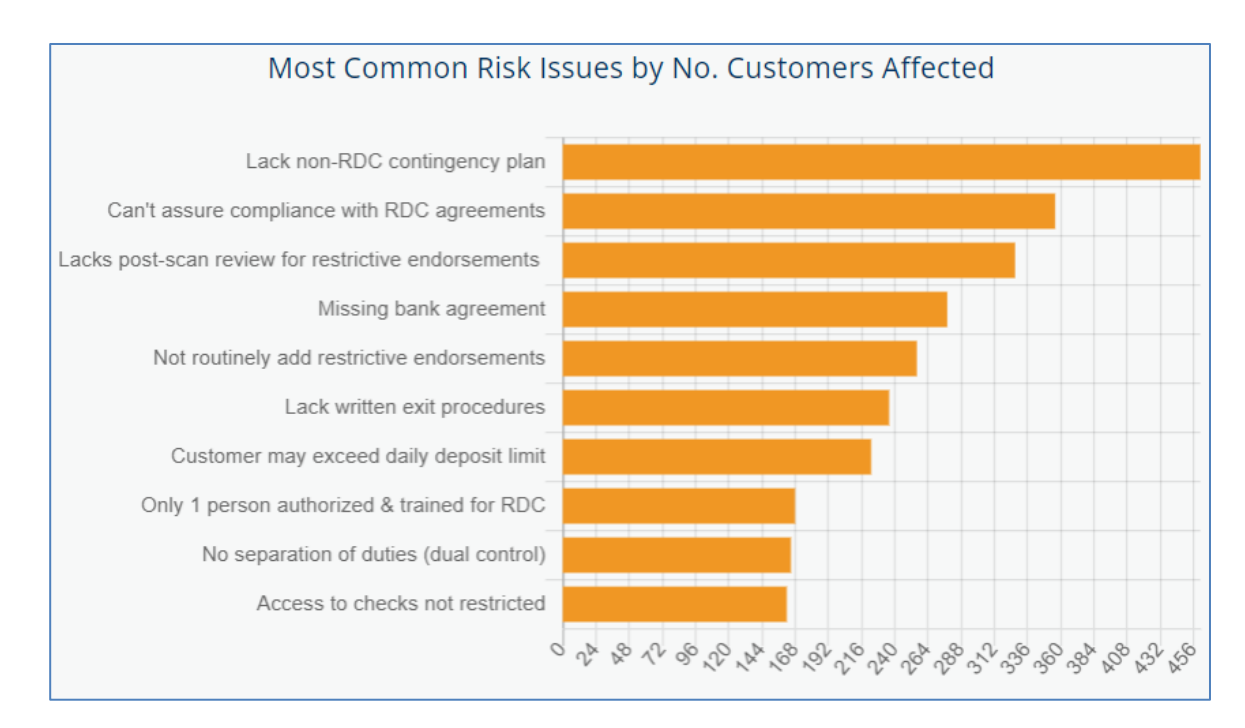

The **Assessment Result Distribution** chart groups customers by weighted risk factors to give you a visual of how your customers are distributed by Risk Factors. In this example, the majority of customers are in group two which is a good indication of consistency across customers.

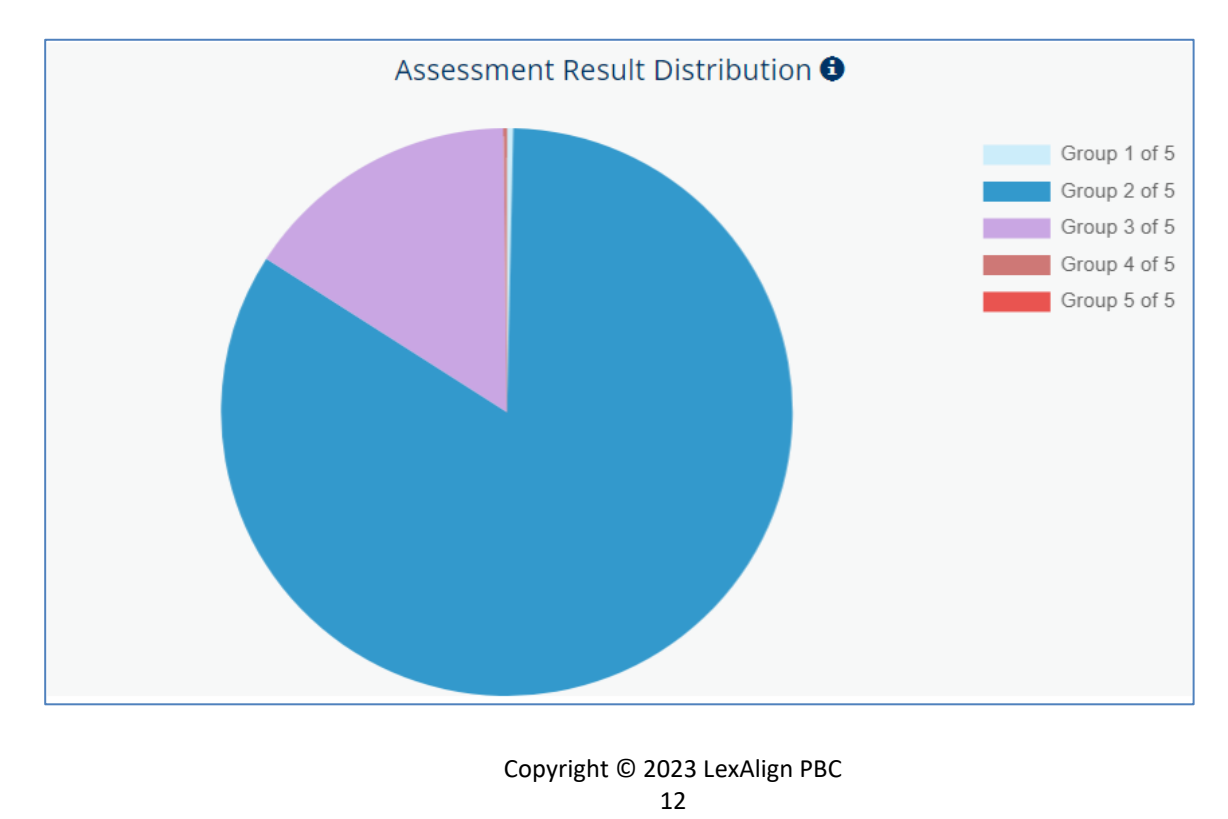

Optional: If anyone asks to explain how the Assessment Result Distribution is created.

For any given customer, the Assessment Result is derived by comparing the combined weight of Risk Factors identified in its Assessment with the maximum Risk Factor weight possible.

Group 1 has zero Risk Factor weight. Customers with greater than zero Risk Factor weight are placed in Groups 2 - 5, in ascending order.

Risk Factor weights are based on the significance of a given Risk Factor in regulatory guidance or law, as adjusted based on input from experts and industry veterans.

**Completed vs. Pending Assessments** shows how many customers completed an Assessment and how many still need to do them.

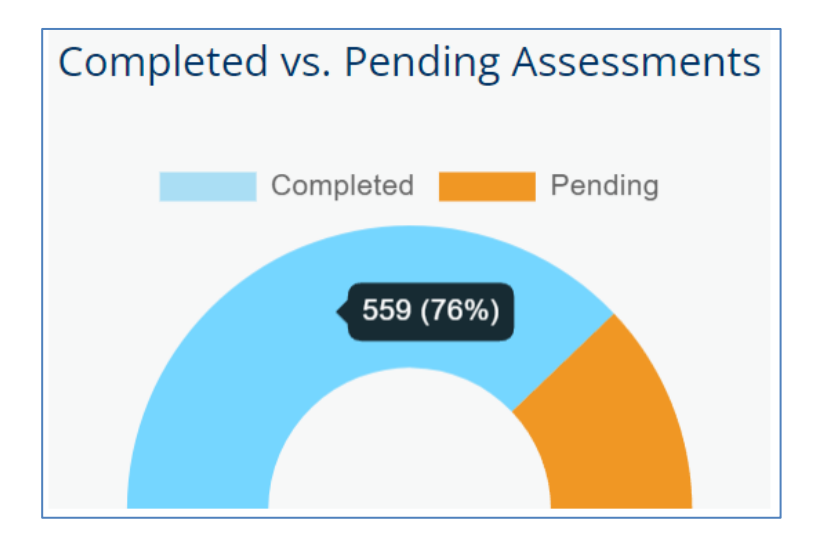

**Not Past Due vs. Past Due** shows how many customers are and are not past due on completing their Assessments.

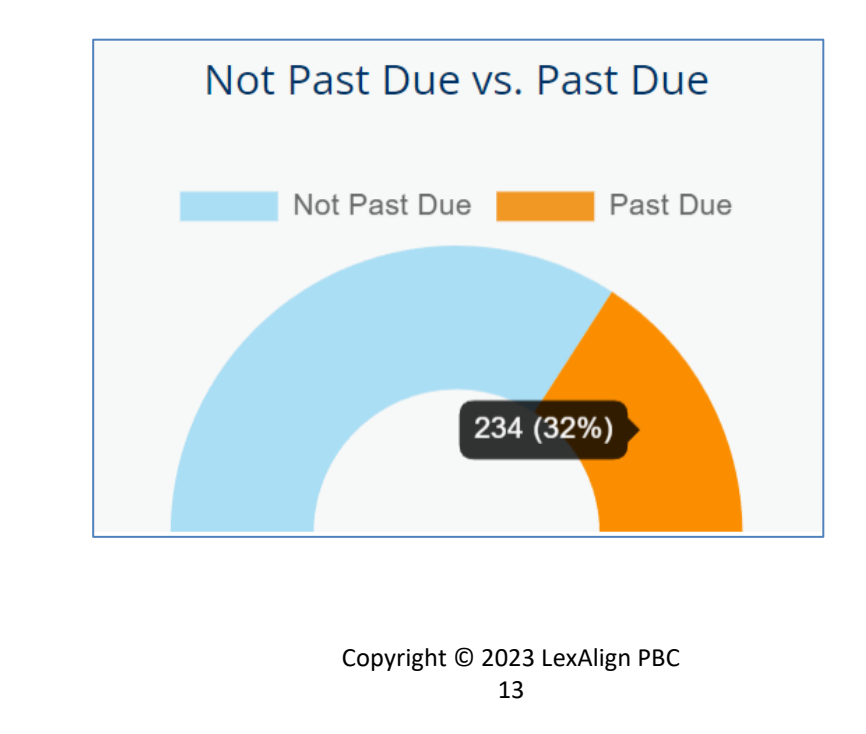

Assessments Past Due shows the number and percentage of customers that are past due by the number of days past due.

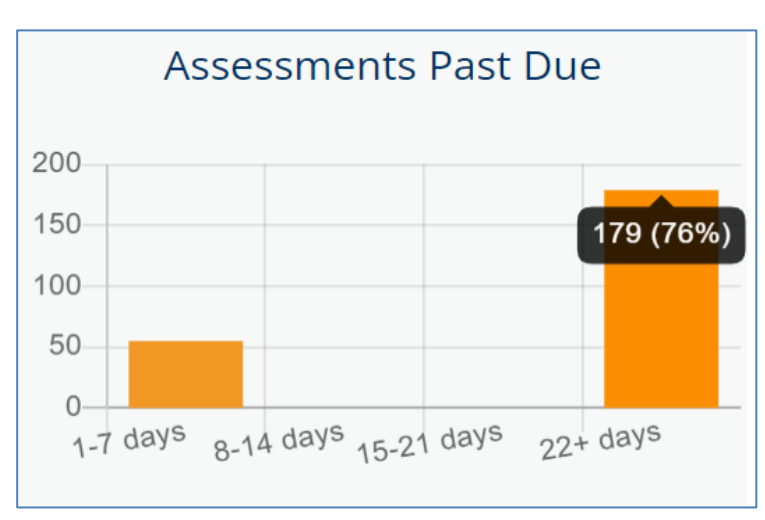

### REPORTS

Reports enable you to extract actionable data in a spreadsheet format. Actionable data includes Completion Status by customer, which customers are impacted by different Risk Factors, which customers have or have not accessed each of the Compliance Essentials.

| 🗑 Lexalign       | HOME    | ASSESSMENTS       | SUMMARY     | REPORTS | SUPPORT REQUESTS | CUSTOMERS | CONTROL PANEL | SIGN OUT |
|------------------|---------|-------------------|-------------|---------|------------------|-----------|---------------|----------|
| Standard R       | egion   | al Bank           |             |         |                  |           |               |          |
|                  | _       |                   |             |         |                  |           |               |          |
| Completion State | us      | Completion        | n Status Re | eport   |                  |           |               |          |
| Risk Factors     |         | LexAlign Diagnos  | t Capture   |         | •                |           |               |          |
| Compliance Esse  | entials | Cycle             |             | Cohort  |                  |           |               |          |
| Bounced Emails   |         | 1                 |             | - 1     | •                |           |               |          |
|                  |         | 09/08/2021        | e           |         |                  |           |               |          |
|                  |         | Activity End Date |             |         |                  |           |               |          |
|                  |         | 01/29/2023        |             |         |                  |           |               |          |
|                  |         |                   |             |         | SUBMIT           |           |               |          |
|                  |         |                   |             |         |                  |           |               |          |
|                  |         |                   |             |         |                  |           |               |          |

The **Completion Status Report** shows Assessment completion status by Cycle and Cohort for the selected time period.

The **Risk Factors Report** shows a list of customers by Risk Factor category and individual Risk Factors by Cycle and Cohort. This report can help you understand how to use the data that LexAlign is capturing.

Show an example of this report:

Select "Cycle 1" Select "All Cohorts" Select "Device Functioning" Click "Submit" Open the excel file Expand the columns

This report shows the Device Functioning issues across the customers, note that several of the entries were indicated by the customers (where is says "customer input") and the responses are all very professional showing that they were taking the assessment seriously. This information is very actionable, enabling you to follow up with the customers about these issues.

|    | А                    | В                     | c                                                                                                    |
|----|----------------------|-----------------------|----------------------------------------------------------------------------------------------------|
| 1  | Risk Factor Category | Risk Factor           | Detail                                                                                                    |
| 2  | Device Functioning   | Device operation risk | Device Issue (customer input): At times, scan doesnt note amount of check                                                     |
| 3  | Device Functioning   | Device operation risk | Device Issue (customer input): Data extraction from image not always correct or is missing data                               |
| 4  | Device Functioning   | Device operation risk | Device Issue (customer input): doenst always read checks either hand written of computer checks                               |
| 5  | Device Functioning   | Device operation risk | Device Issue (customer input): does not always read the numbers on bottom                                                     |
| 6  | Device Functioning   | Device operation risk | Device Issue (customer input): ever since my computer updated to Windows 11 I cannot scan or make a deposit.                  |
| 7  | Device Functioning   | Device operation risk | Device Issue (customer input): Feeder takes in 2 checks once in a while                                                       |
| 8  | Device Functioning   | Device operation risk | Device Issue (customer input): I have to unplug the scanner for 30 seconds before I use it, otherwise it will not initialize. |
| 9  | Device Functioning   | Device operation risk | Device Issue (customer input): It does not connect at times. I think it is the cables                                         |
| 10 | Device Functioning   | Device operation risk | Device Issue (customer input): It no longer separates problem checks from the whole                                           |
| 11 | Device Functioning   | Device operation risk | Device Issue (customer input): LOOSE PIECE INSIDE SCANNER                                                                     |
| 12 | Device Functioning   | Device operation risk | Device Issue (customer input): Needs replacement                                                                              |
| 13 | Device Functioning   | Device operation risk | Device Issue (customer input): Nothing comes out on the checks                                                                |
| 14 | Device Functioning   | Device operation risk | Device Issue (customer input): Occasionally the scanner will not accurately read the check numbers i.e. Account Number (w     |
| 15 | Device Functioning   | Device operation risk | Device Issue (customer input): Often misses numbers - it is an OLD scanner.                                                   |
| 16 | Device Functioning   | Device operation risk | Device Issue (customer input): Reports not printing correctly                                                                 |
| 17 | Device Functioning   | Device operation risk | Device Issue (customer input): Scanner doesn't read certain checks                                                            |
| 18 | Device Functioning   | Device operation risk | Device Issue (customer input): scanner is fine                                                                                |
| 19 | Device Functioning   | Device operation risk | Device Issue (customer input): sometimes I have to manually enter info                                                        |

The **Report on Compliance Essentials** shows customer status regarding access of Compliance Essentials by Cycle and Cohort. Access of Compliance Essentials means customers have taken the first step in addressing their gaps and improving their risk status.

The **Bounced Emails Report** shows a list of all bounced emails to help you reach out to your customers to get working email addresses.

### SUPPORT REQUESTS

Support Requests display customer requests for support.

Across our clients, requests have been less than 1 per 100 customers so this does not create a burden for your team. You can add notes to document the actions you take for each request and indicate customer outreach and status.

| 🗑 Lexa  | номе             | ASSESSME                        | INTS   | SUMMARY | REPORTS            | SUPPORT REQUESTS                                                                  | CUSTOMERS                           | CONTROL PANEL  | SIGN OUT |
|---------|------------------|---------------------------------|--------|---------|--------------------|-----------------------------------------------------------------------------------|-------------------------------------|----------------|----------|
| Suns    | hine Regior      | nal Ban                         | k      |         |                    |                                                                                   |                                     |                |          |
| Request | Email            | Company                         | Date   | Status  | Subject            | Message                                                                           |                                     |                | -        |
| 7       | becky@mybank.com | Abbott,<br>Reinger<br>and Haley | 10/7/2 | 2 Open  | New team<br>member | We've had an addition to o<br>Please add brenda@myba<br>Use this space for notes. | our team.<br>nk.com to our LexA<br> | Align account. |          |
|         |                  |                                 |        |         |                    | Please describe the issue                                                         | CONTACTED                           | CUSTOMER SAVE  | NOTES    |
|         |                  |                                 |        |         |                    | Last updated by:                                                                  |                                     | RES            | SOLVED   |

### **CUSTOMERS**

The Customers Page displays a list of all customers and indicates which LexAlign Diagnostics they are activated for. This page is used to look up specific customers to view and edit their information and examine their Assessment data.

| 쯋 Lexalign                 | HOME     | ASSESSMENTS         | SUMMARY REPORTS                 | SUPPORT REC | QUESTS                   | CONTROL PANEL SIGN OUT          |
|----------------------------|----------|---------------------|---------------------------------|-------------|--------------------------|---------------------------------|
| Sunshine Re                | giona    | l Bank              |                                 |             |                          |                                 |
| Search by Customer Name    | 2        |                     | Q                               |             |                          | Export                          |
| Customer Name 🔺            |          | Customer ID 📥       | Contact Email 🔺                 | Zip Code 🔺  | Remote Deposit Capture 🔺 | Security for Electronic Banking |
| 6th St. Printing LLC       |          | 1235                | trevor+sixthstreet@lexalign.com | 78787       | Not Yet Activated        | Not Yet Activated               |
| Abbott, Reinger and Haley  | -        | 7392                | lexatest+975@chimi.co           | 98404-1917  | Activated                | Not Yet Activated               |
| ABC Rentals LP             | I        | FireSecurityTech    | lexatest+0405@chimi.co          | 80915       | Activated                | Activated                       |
| Abernathy-Gerhold          |          | Cenmed              | lexatest+0351@chimi.co          | 95990-7877  | Activated                | Not Yet Activated               |
| Abernathy Inc              |          | American Industrial | lexatest+765@chimi.co           | 72355       | Activated                | Not Yet Activated               |
| Abernathy, Rempel and Pre  | edovic   | CommGraphics        | lexatest+361@chimi.co           | 38432       | Activated                | Not Yet Activated               |
| Abshire, Heidenreich and T | lurner I | Diaco               | lexatest+376@chimi.co           | 03135-9648  | Activated                | Not Yet Activated               |
| Adams, Schuster and Willia | imson    | 7461                | lexatest+951@chimi.co           | 80306       | Activated                | Not Yet Activated               |

### **CONTROL PANEL**

Note: We aren't covering all details of the Control Panel in the demo, just a brief overview.

The Control Panel enables authorized users at your institution to perform various set up and implementation functions.

### **User Admin**

The User Admin section of the Control Panel enables authorized users to add, remove, or edit users.

Institution users are assigned one or more roles. The basic user is the Analyst role. Team members that are responsible for configuration using the Control Panel will be assigned the Diagnostic Admin role. The Diagnostic Admin role includes the Analyst role. Only users with the Institution Admin role can add, remove, or edit users.

| 🗑 Lexalign        |                                                                                                    | HOME              | ASSESSMENTS SU  | MMARY REPORTS      | SUPPORT REQUESTS | CUSTOMERS    | CONTROL PANEL | SIGN OUT |
|-------------------|----------------------------------------------------------------------------------------------------|-------------------|-----------------|--------------------|------------------|--------------|---------------|----------|
| Sunshine Regio    | nal Bank                                                                                                    |                   |                 |                    |                  |              |               |          |
|                   | User Admin                                                                                                    | Implementation    | Cycle Checklist | Customer Activatio | ns Customer Co   | mmunications | Remediation F | eatures  |
| Overview<br>Users | Users of the LexAlign Service<br>Note: Only an Institution Admin may add or remove users, or change a user's role(s). |                   |                 |                    |                  |              |               |          |
|                   | Name                                                                                                    | Email Addr        | ress            | Role(s)            |                  | Added        |               |          |
|                   | Kacy Howell                                                                                                    | lexatest+2@       | ))chimi.co      | Analyst            |                  | On 8/3       | 0/21          |          |
|                   | Joesph Ferry                                                                                                    | lexatest+3@       | )chimi.co       | Analyst            |                  | On 9/6/      | /21           |          |
|                   | Rodolfo Buck                                                                                                    | ridge lexatest+5@ | ])chimi.co      | Analyst            |                  | On 9/6/      | /21           |          |

### Implementation

The Implementation section of the Control Panel enables you to upload your logo that is used in email communications and the Customer Dashboard, identify who will receive different system email alerts, and request implementation of new LexAlign Diagnostics.

| 🗑 Lexalign                          | HOME ASSESSMENTS SUMMARY REPORTS SUPPORT REQUESTS CUSTOMERS CONTROL PANEL SIGN OUT                                                      |  |  |  |
|-------------------------------------|----------------------------------------------------------------------------------------------------|--|--|--|
| Sunshine Regio                      | al Bank                                                                                                    |  |  |  |
|                                     | Jser Admin Implementation Cycle Checklist Customer Activations Customer Communications Remediation Features                             |  |  |  |
| Overview                            | Implementation                                                                                                    |  |  |  |
| Email Alerts                        | This section of the Control Panel is where you can: <ul> <li>Define who will receive email alerts from the LexAlign Service.</li> </ul> |  |  |  |
| LexAlign Diagnostics                | See the full list of LexAlign Diagnostics and initiate implementation.                                                                  |  |  |  |
| Copyright © 2023 LexAlign PBC<br>17 |                                                                                                    |  |  |  |

### **Cycle Checklist**

The Cycle Checklist section of the Control Panel provides a roadmap for completing all of the requirements needed to launch a Cycle. The LexAlign System will automatically update the Cycle Checklist as items are completed.

| 🗑 Lexalign             | HOME ASSESSMENTS SUMMARY REPOR                                                                                                    | SUPPORT REQUEST           | S CUSTOMERS CONTROL PANEL SIGN OUT                               |  |
|------------------------|----------------------------------------------------------------------------------------------------|---------------------------|------------------------------------------------------------------|--|
| Sunshine Regional Bank |                                                                                                    |                           |                                                                  |  |
| _                      | User Admin Implementation Cycle Checklist Customer A                                                                                    | ctivations Custom         | er Communications Remediation Features                           |  |
| Cycle Launch Checklist | Cycle Launch Checklist Select the LexAlign Diagnostic that you would like to launch a Cycle for. Remote Deposit Capture  2 (Next Cycle) |                           |                                                                  |  |
|                        | To ensure a successful launch, ALL of the items in the Cycle Launch Checklist mu                                                        | st be completed.          |                                                                  |  |
|                        | Task                                                                                                    | Status                    | Indicated                                                        |  |
|                        | CUSTOMER ACTIVATIONS<br>Upload Customer list                                                                                            |                           |                                                                  |  |
|                        | CUSTOMER COMMUNICATIONS Configure FAQ URL                                                                                               | ₩ Completed               | By Michael Cohen On 6/2/23                                       |  |
|                        | Approve Email Templates Advance Notification                                                                                            | S Approved                | By Michael Cohen On 6/2/23                                       |  |
|                        | Due Date Notification Past Due Notification                                                                                             | S Approved                | By Gonzalo Avila On 2/7/23<br>By Gonzalo Avila On 2/7/23         |  |
|                        | Welcome Email Completion                                                                                                    | ☆ Approved ☆ Approved     | By System Administrator On 1/16/23<br>By Gonzalo Avila On 2/7/23 |  |
|                        | Out Of Sequence Email Configure Email Schedule                                                                                          | ₩ Approved<br>₩ Completed | By Gonzalo Avila On 2/7/23<br>By Michael Cohen On 1/24/23        |  |
|                        | REMEDIATION FEATURES Disable Remediation                                                                                                |                           |                                                                  |  |
|                        | Approve Remediation Email Templates                                                                                                    | C. Open                   |                                                                  |  |
|                        | Remediation Reminder Email-Completed Risk Factors                                                                                       | C Open                    |                                                                  |  |
|                        | Remediation Reminder Email-No Completed Risk Factors Approve Remediation Schedule                                                       | C Open                    |                                                                  |  |
|                        | FINAL LAUNCH ACTIONS                                                                                                    | C Open                    |                                                                  |  |
|                        | Approve Email Schedule                                                                                                    | C Open                    |                                                                  |  |
|                        |                                                                                                    |                           | LAUNCH CYCLE                                                     |  |

### **Customer Activations**

The Customer Activations section of the Control Panel enables you to upload customer data to activate or deactivate customers for specific LexAlign Diagnostics.

| 🗑 Lexalign           |                                                                                                    | HOME                                                                                                    | ASSESSMENTS                                                                      | JMMARY REPORTS SU                                                                                               | JPPORT REQUESTS CUSTOMERS            | CONTROL PANEL SIGN O | υт |
|----------------------|----------------------------------------------------------------------------------------------------|----------------------------------------------------------------------------------------------------|----------------------------------------------------------------------------------|----------------------------------------------------------------------------------------------------|--------------------------------------|----------------------|----|
| Sunshine Regio       | nal Bank                                                                                                    |                                                                                                    |                                                                                  |                                                                                                    |                                      |                      |    |
|                      | User Admin                                                                                                    | Implementation                                                                                                    | Cycle Checklist                                                                  | Customer Activations                                                                                            | Customer Communications              | Remediation Features |    |
| Overview             | Customer Activations                                                                                                    |                                                                                                    |                                                                                  |                                                                                                    |                                      |                      |    |
| Upload Customer Data | This part of the Control Panel is where you can upload customer data to activate or deactivate customers for your LexAlign Diagnostics. |                                                                                                    |                                                                                  |                                                                                                    |                                      |                      |    |
| Review Data Uploads  | Upload Custon<br>Upload cu<br>Upload cu<br>Upload cu<br>Review custom<br>Review custom                                                  | ter Data<br>ustomer data to activate or<br>ustomer data to activate or<br>ustomer data to activate or<br>er data uploads<br>our customer data uploads | deactivate customers for<br>deactivate customers for<br>deactivate customers for | the First Cycle of a LexAlign Diagn<br>the Current Cycle of a LexAlign Di<br>the Next Cycle of a LexAlign Diagr | iostic, or<br>agnostic, or<br>iostic |                      |    |

### **Customer Communications**

The Customer Communications section of the Control Panel enables you to configure your standard email footer, define the sub-domain to be used for your email communications, tailor the email templates used in the notification process, define the email schedule by cohort, access content for use in a Frequently Asked Questions (FAQ) landing page that will live on your web site, and provide the URL for the FAQ page so that it can be used in the email communications.

| 🗑 Lexəlign         | HOME ASSESSMENTS SUMMARY REPORTS SUPPORT REQUESTS CUSTOMERS CONTROL PANEL SIGN OUT                                                                                                    |  |  |  |
|--------------------|----------------------------------------------------------------------------------------------------|--|--|--|
| Sunshine Regio     | nal Bank                                                                                                    |  |  |  |
|                    | User Admin Implementation Cycle Checklist Customer Activations Customer Communications Remediation Features                                                                                                    |  |  |  |
| Overview           | Customer Communications                                                                                                    |  |  |  |
| Logo Upload        | This section of the Control Panel is where you configure email messages and an FAQ page to communicate with your customers about the LexAlign Service.                                                                                                    |  |  |  |
| Email Footer       | LexAlign account, diagnostics, and information products they'll receive.                                                                                                    |  |  |  |
| Email Sub-Domain   | In particular, this section allows you to:                                                                                                    |  |  |  |
| Email From Address | <ul> <li>Upload your logo for use in customer communications and the Customer Dashboard.</li> <li>Set up your standard Footer to be used in the emails to help your customers trust the emails are coming from your institution.</li> </ul>                                                                                            |  |  |  |
| Email Templates    | Set up the sub-domain that will be used in email communications.                                                                                                    |  |  |  |
| Email Schedule     | <ul> <li>Set up the email aduress from which the adualitated messages will be seril, in order to secure the trust of your customers that the emails are indeed authorized by your Institution.</li> <li>Revise default templates for the email messages to conform to your customer communication policy or usual practice.</li> </ul> |  |  |  |
| FAQ Template       | • Set the number of Advance and Past Due Notification Emails, as well as the time interval between Notification Emails.                                                                                                    |  |  |  |
| FAQ URL Upload     | <ul> <li>Gather suggested content for an FAQ page that you will post on your website and upload the URL for that page.</li> </ul>                                                                                                    |  |  |  |

That's it for the Institution Dashboard demo, any questions about what you've seen so far? Next, we'll look at where all of the data comes from and how your customers experience the LexAlign solution.

# LexAlign Customer Dashboard

The best way to show you what your customers will have access to is to show you a brief video demo as it would be too lengthy to go through an entire assessment. This will show you where the data comes from that we saw in your dashboard.

After the video demo we'll wrap up and discuss next steps.

### PLAY VIDEO

### After the video

Do you have any questions about what your customers would have access to?

That completes our demo of the LexAlign Solution.

# **Demo Recap**

Summarize the demo and discuss next steps.